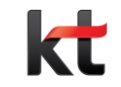

# KT 안심인터넷/안심플러스 PC S/W

PC S/W 설치 환경 설정 미가입자 화면 환경별 차단창 이미지

2022. 1. 3

## 1. PC S/W 설치

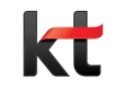

RT 안심인터넷/안심플러스 가입자에게 PC 시간관리, 동영상차단, 게임차단, PC 음란물 검사, 리포트 기능을 무료로 제공
 KT.com 홈페이지에서 인터넷-> 부가서비스-> 안심서비스-> 안심플러스-> 상세보기-> 설정하기-> 서비스설치

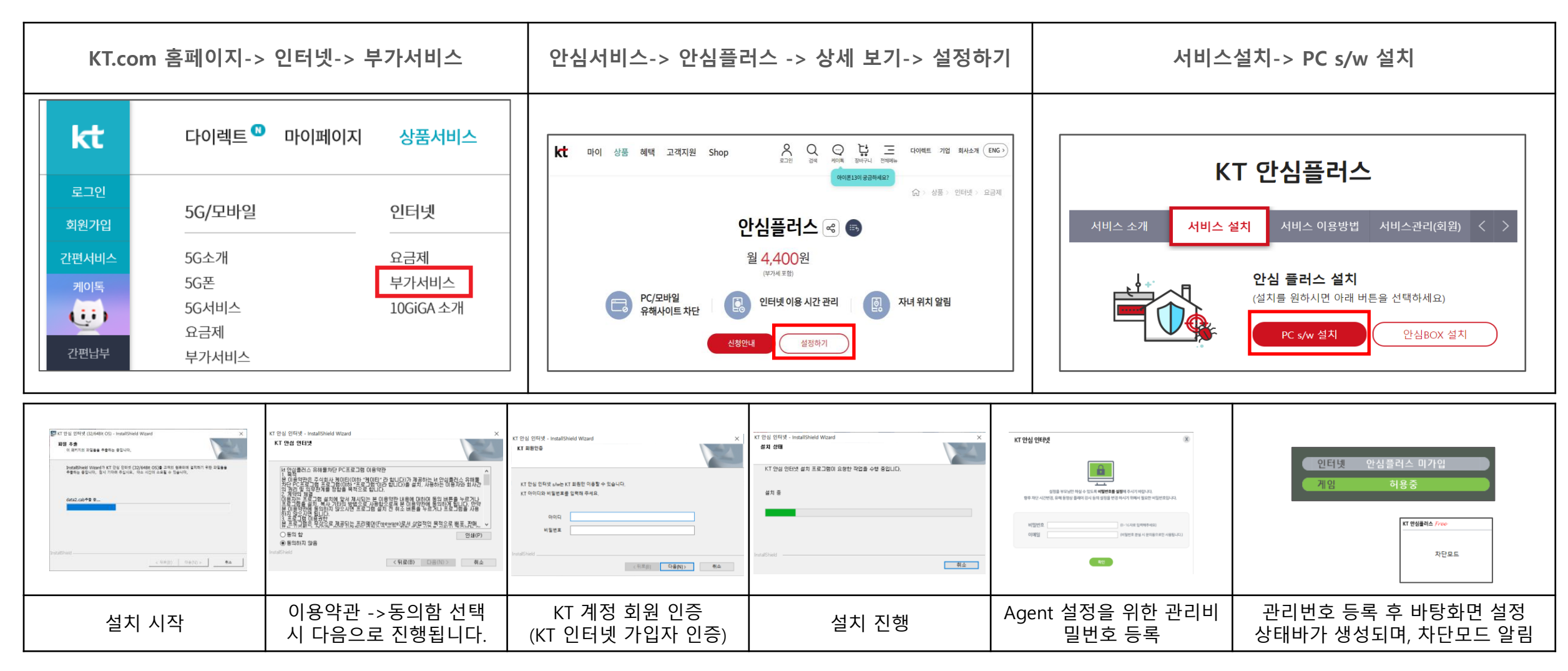

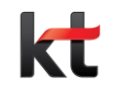

### ㅁ. 팝업 기능

- Agent 설치가 완료되면 하단 트레이 아이콘이 생성되며, 트레이아이콘 선택시 즉시 설정할 수 있는 기능이 있습니다.

| 기능                                                                                                    |                                | 기능설명                                            |                                                                            |                                                            |                                                  |                                                      | 8 ML                                                     | •                                         |  |
|----------------------------------------------------------------------------------------------------|--------------------------------|-------------------------------------------------|----------------------------------------------------------------------------|------------------------------------------------------------|--------------------------------------------------|------------------------------------------------------|----------------------------------------------------------|-------------------------------------------|--|
| 차단 일시 중지                                                                                               |                                | 관리 비밀번호 등록 후 차단 일시 중지 15분간 적용                   |                                                                            |                                                            | 차단 일시 중지                                         |                                                      |                                                          | KT 안심플러스 - 차단상태                           |  |
| 차단 중지                                                                                                  |                                | 관리 비밀번호 등록 후 현재 설정되어 있는 설정 중지                   |                                                                            |                                                            | · · · · · · · · · · · · · · · · · · ·            | 용시간 안내 끄기                                            |                                                          |                                           |  |
| 인터넷/ 게임 사용시간 안내 끄기                                                                                     |                                | 상태바 사라짐                                         |                                                                            |                                                            | 환경 설정                                            |                                                      |                                                          |                                           |  |
| 환경설정                                                                                                   |                                | 관리 비밀번호 등록 후 관리보드 적용 및 환경설정 화면 노출               |                                                                            |                                                            | :비약간 ∧ ঢ় ⊄×                                     | 역 S 2021-11-08 년 · · · · · · · · · · · · · · · · · · | ● 10 4 00 ~ 0 0 = 0 = 0 = 0 = 0 = 0 = 0 = 0 =            | 문 ⊄× ☜ A 2021-11-08 22                    |  |
| 차단 일시 중지 선택                                                                                            | 차단 중지를 위한 관리 비밀<br>번호 입력       |                                                 | 차단 일시 중지 적용<br>일시 중지 시간 15분 안내                                             | 상단 환경 상태 바<br>차단 중지 상태 노 <u>출</u>                          |                                                  | 차단 상태 변화                                             | 차단 일시 중지 알림                                              | 트레이아이콘 유형                                 |  |
| 차단 일시 중지           차단 중지           인터넷/게임 사용시간<br>안내 끄기           환경설정           ^ 모 4* ≌ 가 2021-11-08 | KT 안심 인터넷<br>비<br>비밀번호 [       | (일번호를 입력하셔야 합니다.<br>비밀번호 찾기<br>비밀번호 찾기<br>취실 취소 | KT 안심 인터넷 S/W<br>차단 일시중지<br>(일시중지 시간 : 15분)                                | 인터넷 안심<br>가약<br>인터넷 안심<br>게임                               | 플러스 미가입<br>차단중<br>플러스 미가입<br>일시중지중               | 차단 시작<br>인터넷/게임 사용시간 안내 끄기<br>환경 설정                  | <ul> <li>● ● ● ● ● ● ● ● ● ● ● ● ● ● ● ● ● ● ●</li></ul> |                                           |  |
| 주요 기능<br>차단 일시 중지<br>차단중지<br>인터넷/ 게임 사용시간안내<br>끄기<br>환경설정                                              | 관리 비밀<br>차단 일시<br>차단중지<br>비밀번호 | 빌번호 사용은?<br>시중지<br>, 환경설정 변경시<br>.를 사용합니다.      | 미니 팝업 종류<br>차단 모드<br>미차단모드<br>차단 일시중지<br>(일시중지 시간 : 15분)<br>관리모드(차단기능 작동중) | 상태바 유형<br>인터넷 서비<br>차단 설정 차<br>※ 안심플러:<br>현재 가입자<br>서 노출되는 | 스 가입상태<br>ት단 상태<br>스 미가입상태는<br>상태가 아니라<br>화면입니다. | 차단 상태에 따른 팝업 기능                                      | 차단 일시중지시 트레이아<br>이콘 선택시 잔여 시간 확인<br>가능                   | 트레이아이콘 종류<br>빨간시계 : 차단 상태<br>초록시계 : 허용 상태 |  |

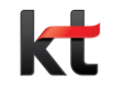

### ㅁ. 환경설정

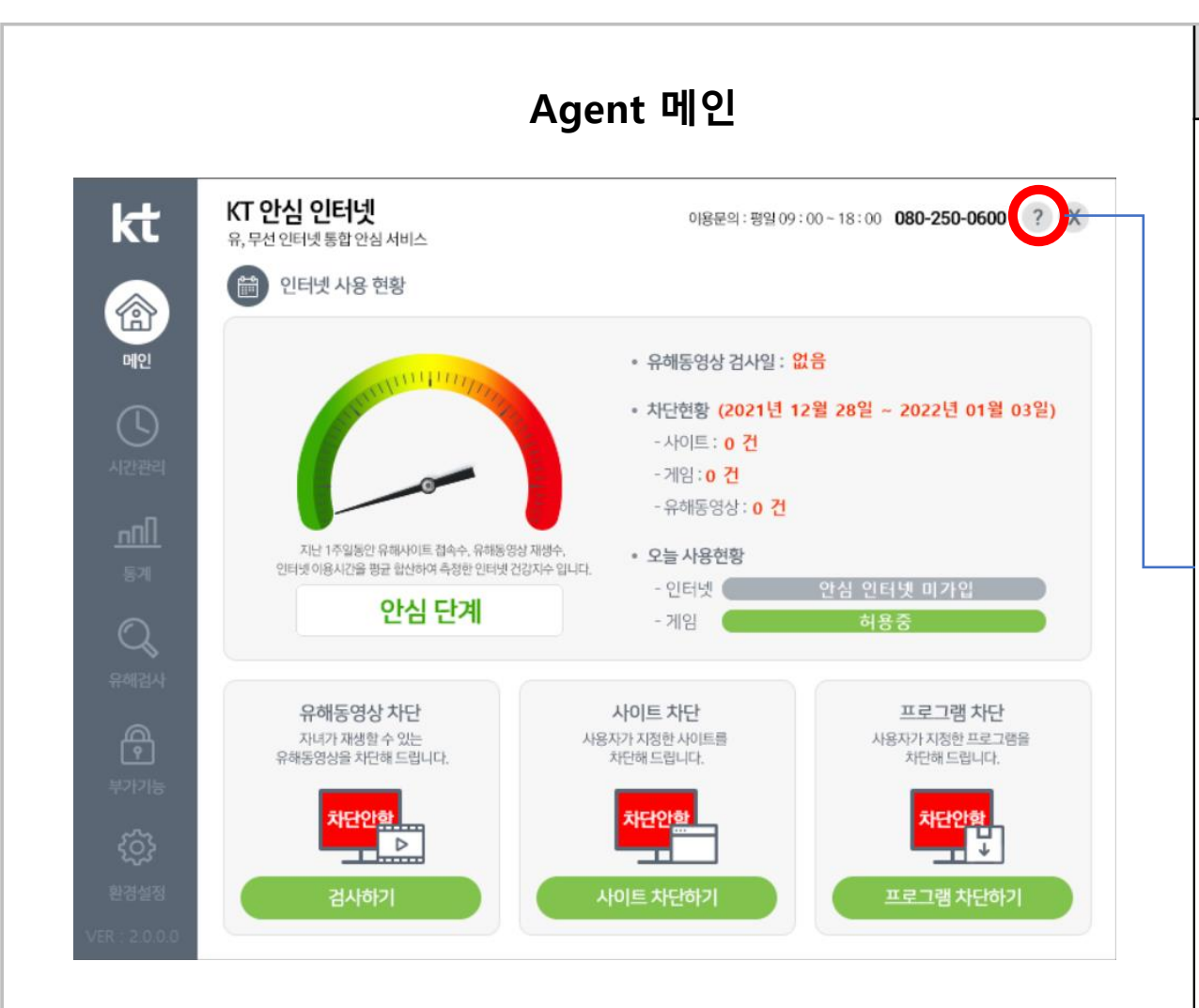

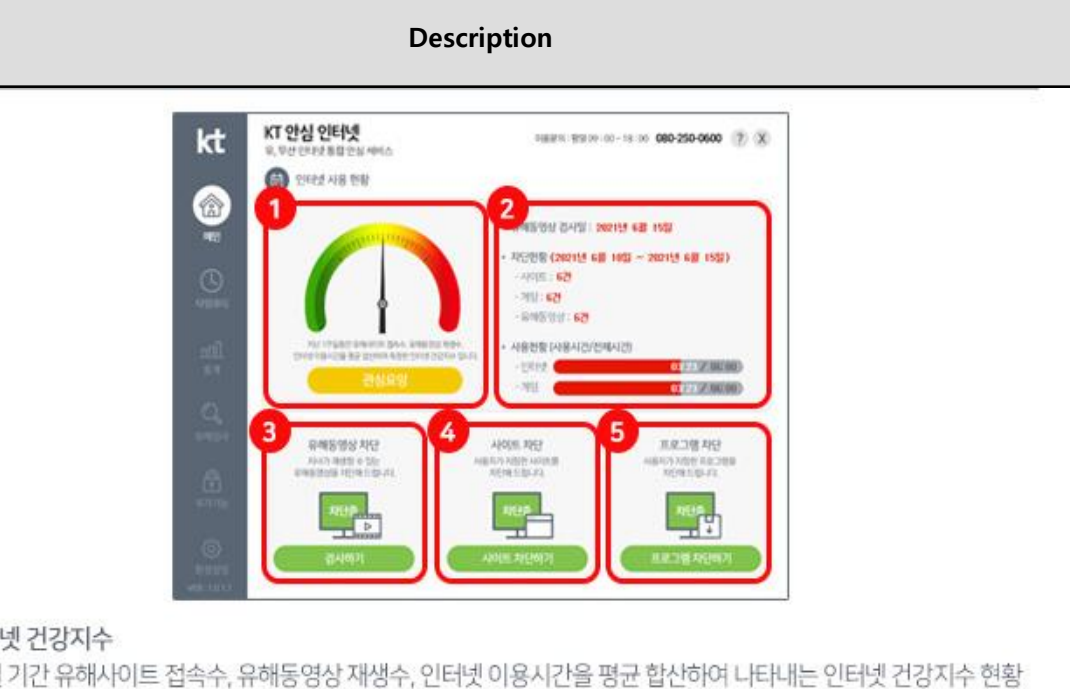

#### ① 인터넷 건강지수

③ 유해동영상 검사

④사이트차단

⑤ 프로그램 차단

- 1주일 기간 유해사이트 접속수, 유해동영상 재생수, 인터넷 이용시간을 평균 합산하여 나타내는 인터넷 건강지수 현황

- 사이트차단하기를 선택하시면 지정 URL을 차단 및 설정 할 수 있는 부가 기능 페이지로 자동 연결됩니다.

- 프로그램 차단하기를 선택하시면 PC에 설치된 프로그램을 확인할 수 있으며, 지정하여 차단 설정이 가능합니다.

② 유해동영상 검사일 및 사이트, 게임 유해동영상 차단 현황을 보여줍니다.

- 검사하기를 선택하시면 유해검사 기능으로 자동 연결됩니다.

- 댁내 PC에 유해물이 있는지 검사가 가능합니다.

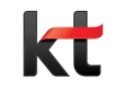

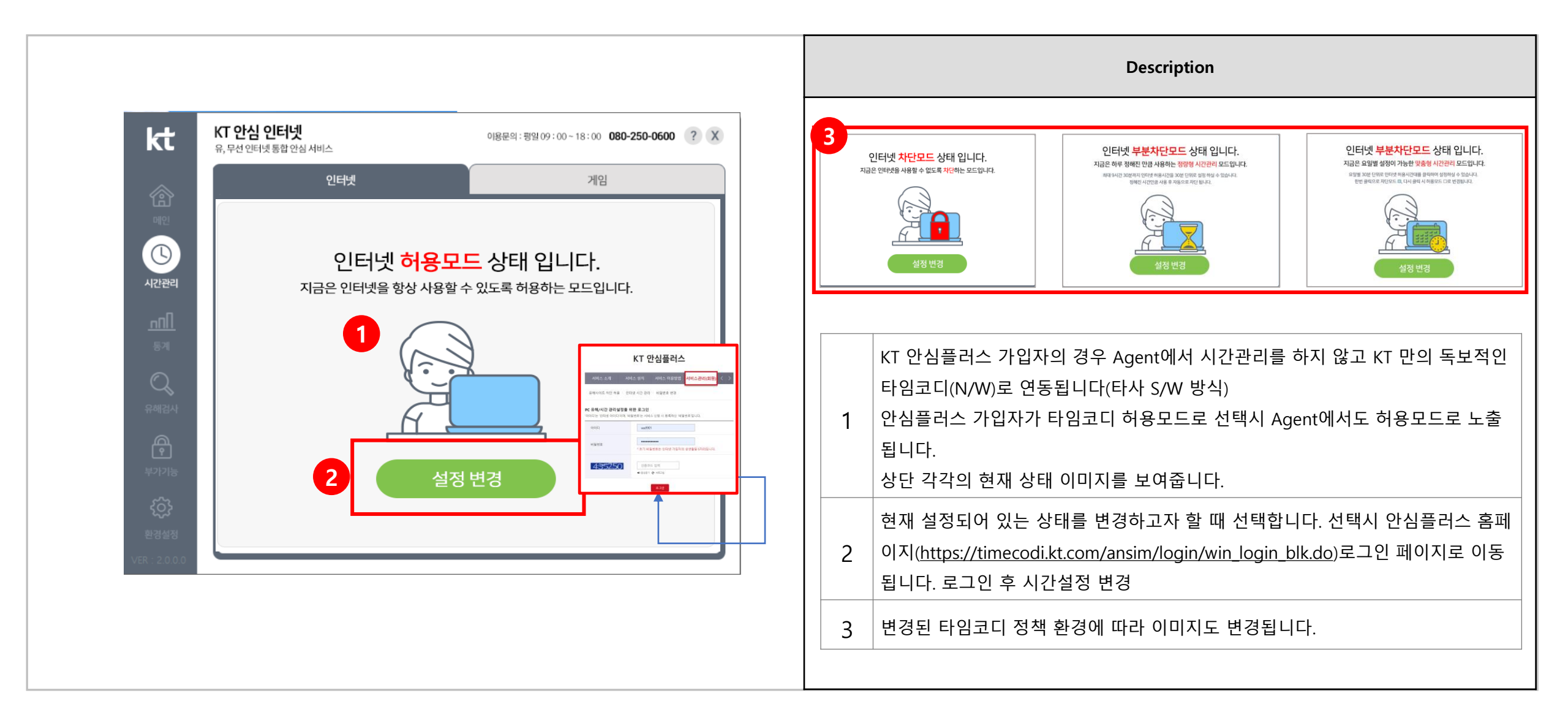

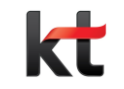

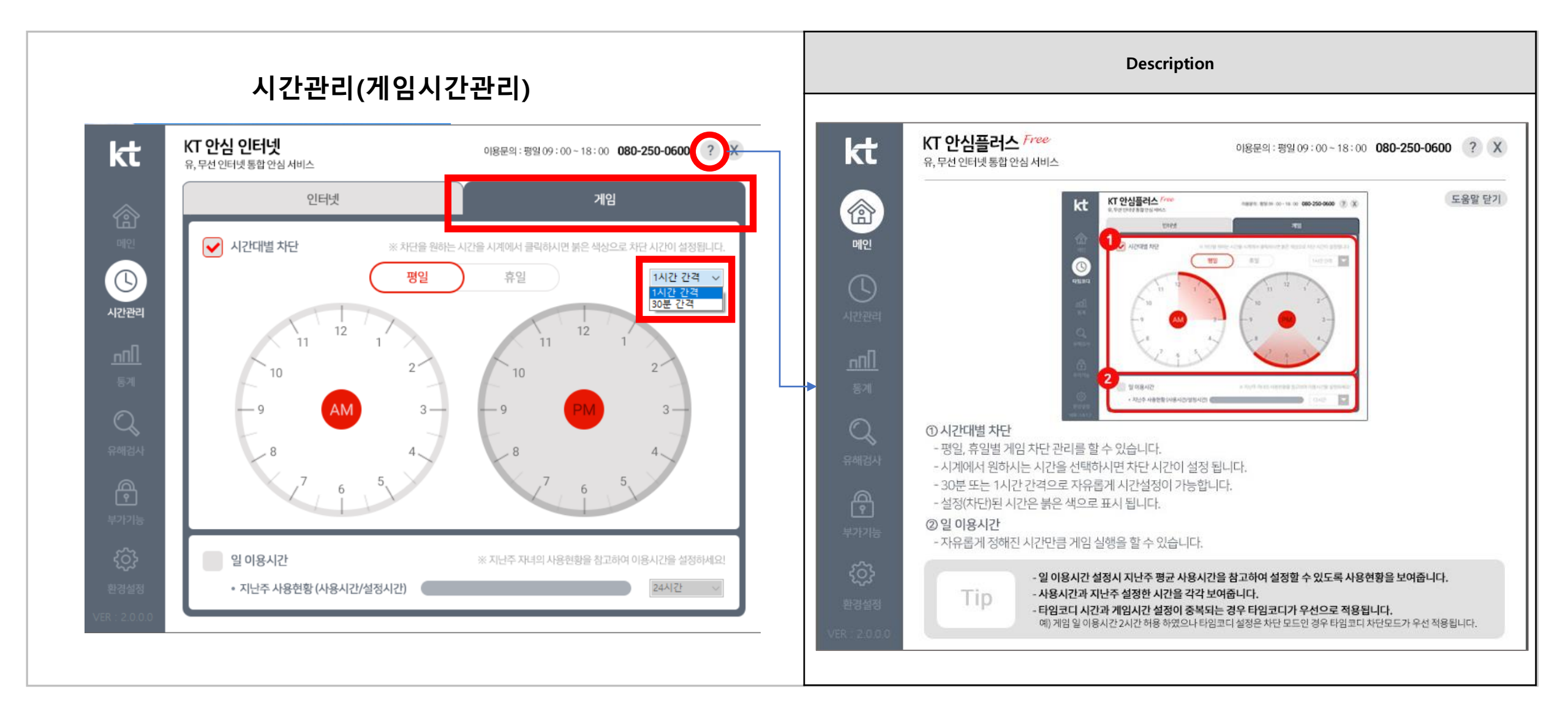

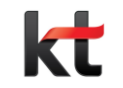

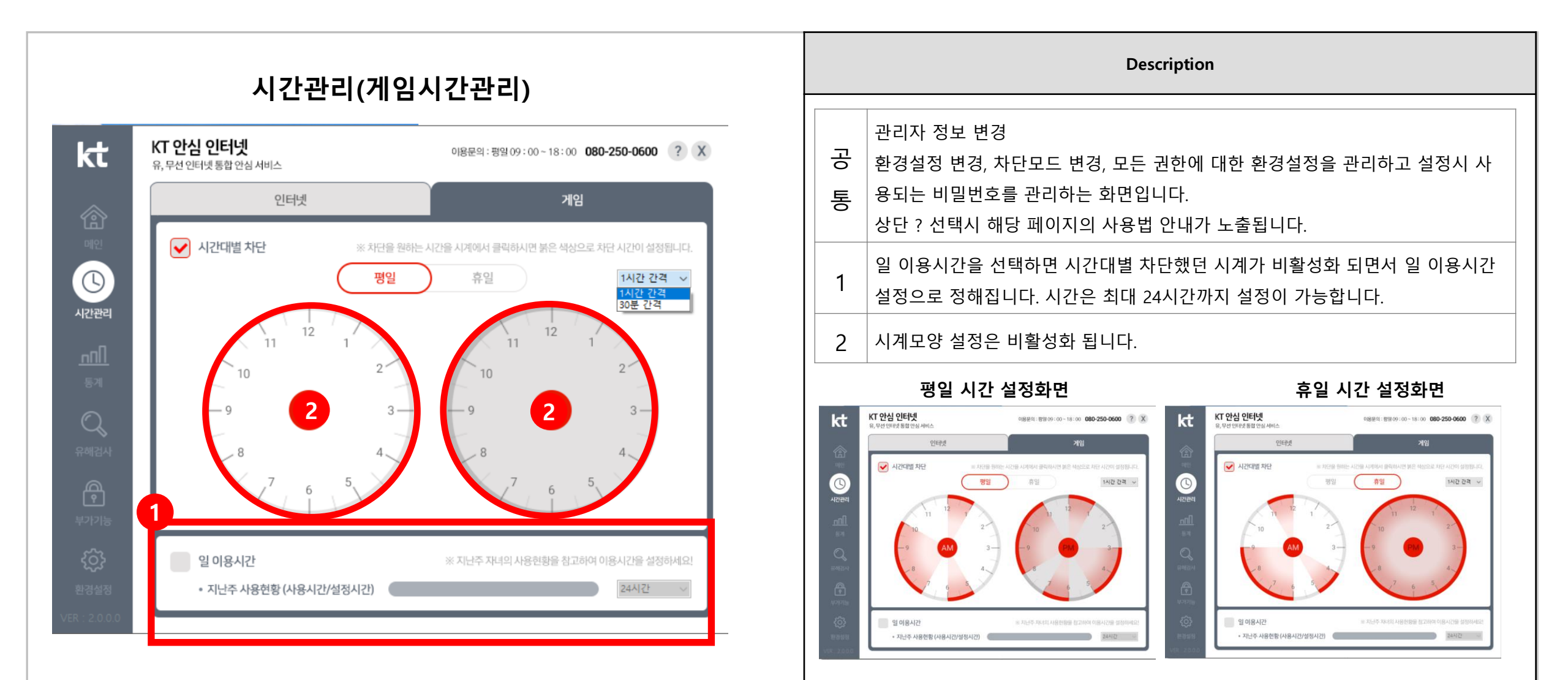

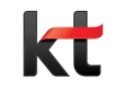

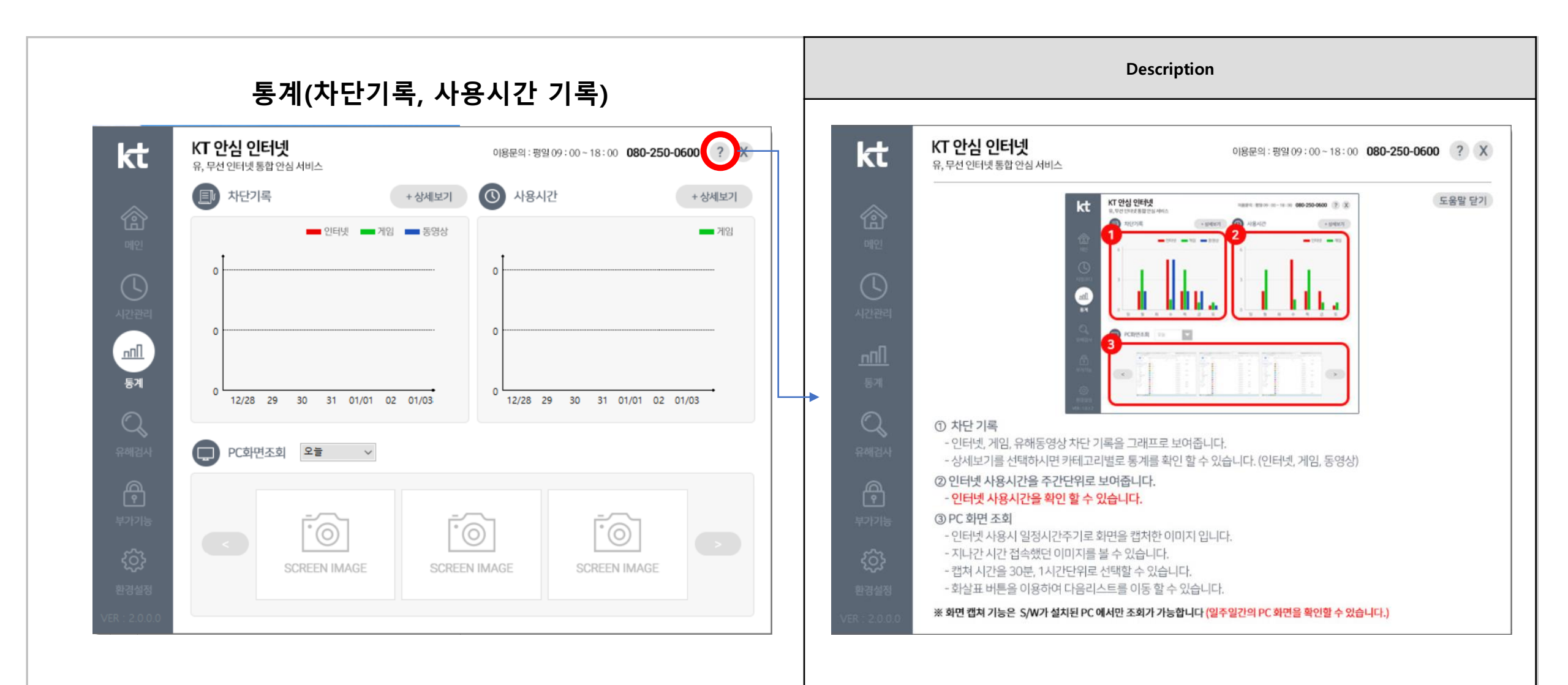

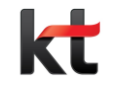

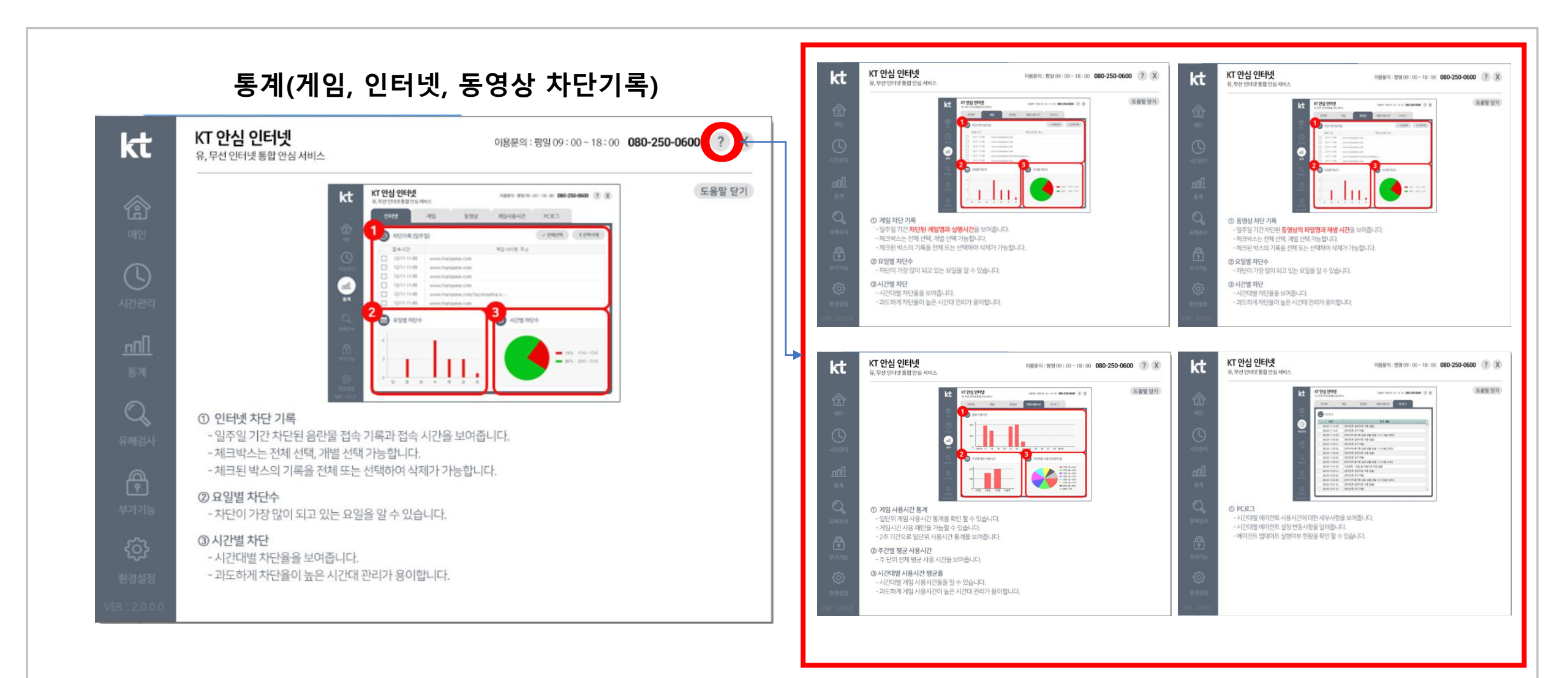

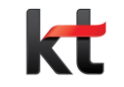

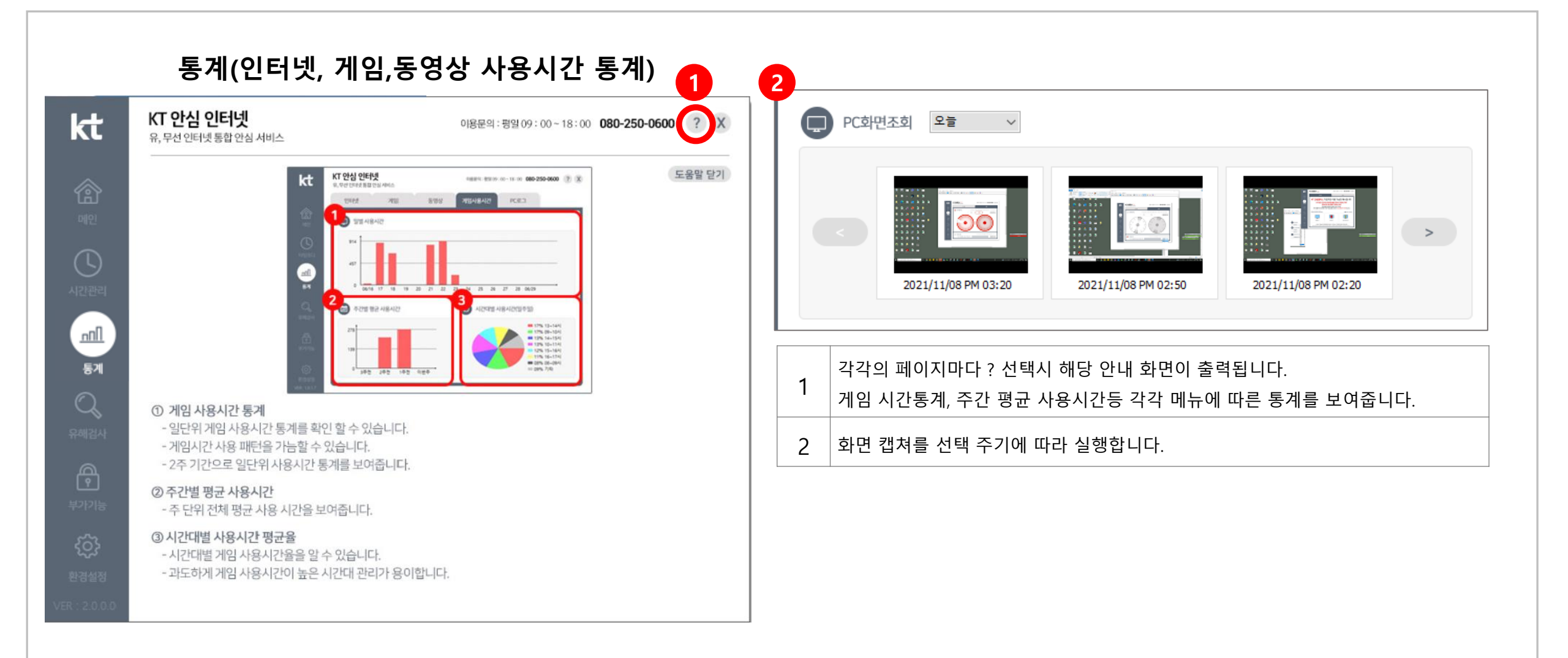

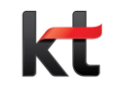

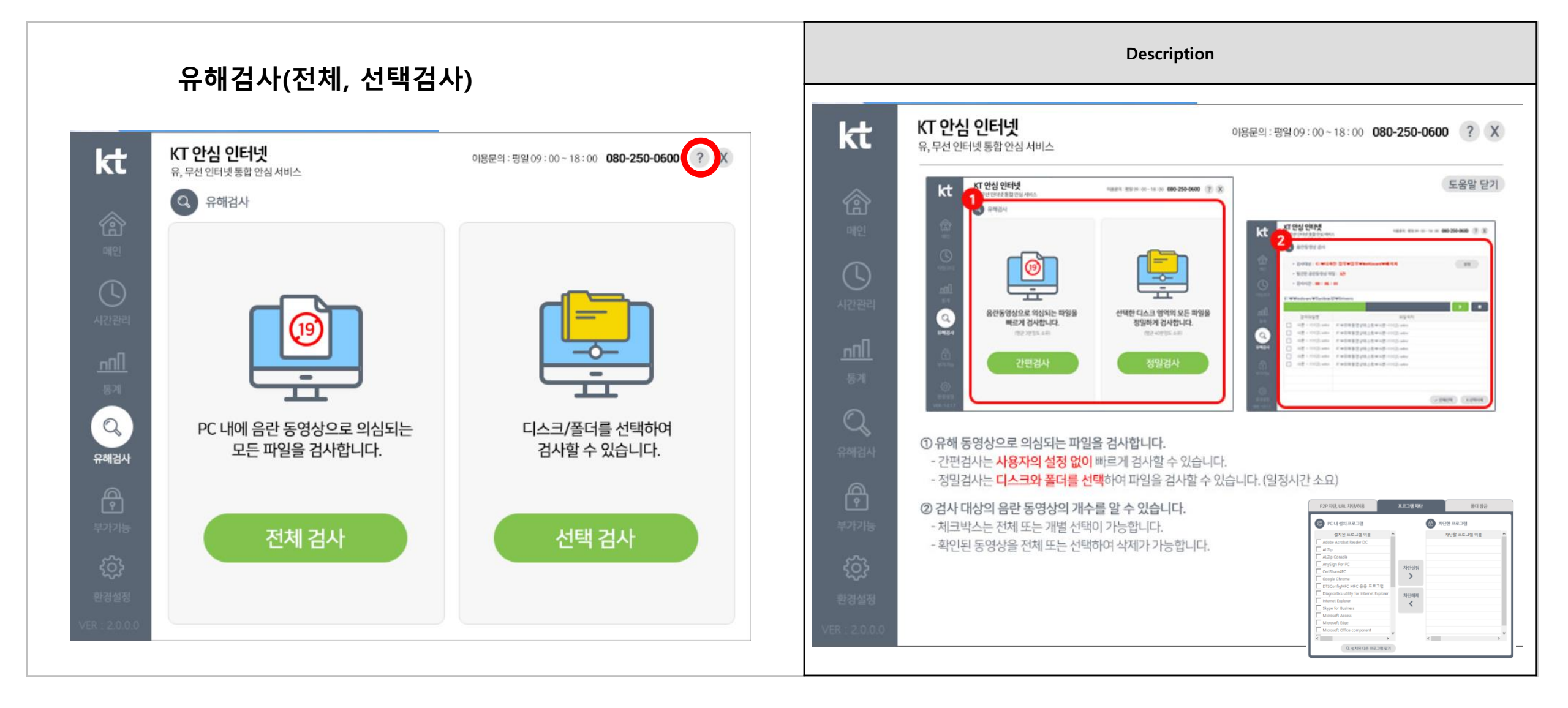

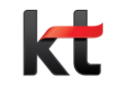

| 부가기능(특정사이트차단, 프로그램차단)                    |                                       |                             |                                                             | Description                             |                                                                                                    |                                                                                                    |  |
|------------------------------------------|---------------------------------------|-----------------------------|-------------------------------------------------------------|-----------------------------------------|----------------------------------------------------------------------------------------------------|----------------------------------------------------------------------------------------------------|--|
| kt                                       | <b>KT 안심 인터넷</b><br>유,무선 인터넷 통합안심 서비스 | 이용문의 : 평일                   | 09:00~18:00 080-250-0600 ?                                  | kt                                      | <b>KT 안심 인터넷</b><br>유,무선 인터넷 통합안심 서비스                                                                                                    | 이용문의:평일09:00~18:00 <b>080-250-0600</b> ?                                                                                                    |  |
| 에 인<br>에 인<br>시간관리<br>통계<br>유해검사<br>유해검사 | P2P 차단, URL 차단/허용                     | 프로그램 차단<br>차단 URL<br>허용 URL | 폴더 잠금<br>+ URL추가 X URL삭제<br>등록일<br>+ URL추가 X URL삭제<br>등록일 ^ | (종)<br>메인<br>시간관리<br>통계<br>유해검사         | (1)       (1)         (1)       (1)         (1)       (1)         (1)       (1)         (1)       (1)         (1)       (1)         (1)       (1)         (1)       (1)         (2)       (1)         (2)       (1)         (2)       (1)         (2)       (1)         (2)       (1)         (2)       (1)         (2)       (1)         (2)       (1)         (2)       (1)         (2)       (1)         (2)       (1)         (2)       (1)         (2)       (1)         (2)       (1)         (2)       (1)         (2)       (1)         (2)       (1)         (2)       (1)         (2)       (1)         (2)       (1)         (2)       (1)         (3)       (1)         (2)       (1)         (2)       (1)         (3)       (1)         (2)       (1)         (3)       (1)         (2) | KI 안산 안 FM       MERK NOW TO CONTROLOGY         V Y Y Y       NE X Y Y Y         V Y Y Y       NE X Y Y Y         V Y Y Y       NE X Y Y Y         V Y Y Y       NE X Y Y Y         V Y Y Y       NE X Y Y Y         V Y Y Y       NE X Y Y Y         V Y Y Y       NE X Y Y         V Y Y Y       NE X Y Y         V Y Y Y       NE X Y Y         V Y Y Y       NE X Y Y         V Y Y Y       NE X Y Y         V Y Y Y       NE X Y Y         V Y Y Y       NE X Y Y         V Y Y Y       NE X Y Y         V Y Y Y       NE X Y Y         V Y Y Y       NE X Y Y         V Y Y Y Y       NE X Y Y         V Y Y Y Y       NE X Y Y         V Y Y Y Y Y       NE X Y Y         V Y Y Y Y Y       NE X Y Y         V Y Y Y Y Y Y       NE X Y Y Y         V Y Y Y Y Y Y Y Y Y Y Y Y       NE X Y Y Y Y Y Y Y Y Y Y Y Y Y Y Y Y Y Y |  |
| <b>දිදුදි</b><br>환경설정<br>VER : 2.0.0.0   |                                       |                             |                                                             | <b>දිටු</b> දු<br>환경설정<br>VER : 2.0.0.0 | - 체크박스는 전체 또는 개별 선택(<br>- 허용된 URL은 안심플러스 에이전<br>Tip P2P (파일 공유)<br>이는 PC 고장 또                                                                                                    | 이 가능합니다.<br>전트에서 차단되지 않습니다.<br>사이트를 통한 바이러스성 악성코드가 유입되는 사례가 많이 있습니다.<br>는 개인정보 유출에 원인이 되므로 관리를 해주시는게 좋습니다.                                                                                                    |  |

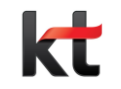

### ㅁ. 환경설정

## 3. KT 안심플러스 미가입자 화면

비가과리/티이ㅋ디〉 아시프리스 비가이지 히며

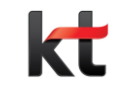

### ㅁ. 시간관리

| kt                 | <b>(T 안심 인터넷</b><br>유, 무선 인터넷 통합 안심 서비스                                                                           | 이용문의 : 평일 (                        | 9:00~18:00 <b>080-250-0600</b> ? × | kt <sup>k</sup>                                                      | T 안심 인터넷<br>,무선 인터넷 통합 안심 서비스                                                 | 이용문:                                                                                                    |
|--------------------|----------------------------------------------------------------------------------------------------|------------------------------------|------------------------------------|----------------------------------------------------------------------|-------------------------------------------------------------------------------|----------------------------------------------------------------------------------------------------|
|                    | 인터넷                                                                                                    |                                    | 게임                                 | <u>ه</u>                                                             | kt                                                                            | KT 안심 인터넷         *******           R, 무선 인터넷 통합 안상 사세스         *******           인터넷         ************************************ |
| <b>ା</b> ଥ         | KT 안심 인터넷 기                                                                                                    | ·입자만 이용 가                          | 능한 메뉴입니다.                          | णाश्च                                                                | ()<br>()                                                                      | KT 안심 인터넷 가입자만 이용 7                                                                                                    |
| <b>(</b>           | 너무 늦은 시간까지                                                                                                    | I 스마트폰을 붙들고 있어/                    | 너 걱정이신가요?                          | 시간관리                                                                 | name<br>and<br>and                                                            | 인터넷 및 개업 중계01 450<br>이런 분들이 이용하지만 좋은 서비<br>KT 안심 인터넷은 올바른 인터넷 사용습관을 길러주는                                                           |
| 니간관리               | <mark>인터넷</mark><br>이런 분들                                                                                         | 및 게임 중독이 걱정이신<br>들이 이용하시면 좋은 서비스 입 | <mark>가요?</mark><br>입니다.           | Ппл                                                                  |                                                                               |                                                                                                    |
| <u>।।।।</u><br>इ.ग | KT 안심 인터넷은 올바른 인                                                                                                  | 터넷 사용습관을 길러주는 <mark>안</mark>       | 심 종합보호 서비스입니다.                     | ►<br>571                                                             |                                                                               | 사비스 가입문의 (국변없이)100년 / 시간관리 고<br>현실관은 요란 아니 소용사가 시간일을 및 가위 문제 문제자 인생은 관계 수                                                          |
| 2                  | 인터넷 시간관리 주요기능                                                                                                    |                                    | ⑦ 인터넷 시간관리란?                       | 유해검사                                                                 | KT 인터넷을 사용하시는 고객은 I                                                           | PC 에이전트 설치가 가능합니다.                                                                                                    |
| <sup>∎an</sup>     |                                                                                                    |                                    |                                    | <br>⊌וויי=                                                           | 관, 학습교학과 부가 가장할 이용<br>타임코디 기능은 KT의 독보적인 2<br>국내 유일 <mark>시간관리 센터</mark> 도 운영≨ | 에서교서 한다한 KT 안담한다.<br>기술이며, <mark>국내 유일 인터넷 망을</mark> 통<br>을 하므로 인터넷, 게임중독(PC, 스디                                                   |
| 기능                 | 허용모드                                                                                                    | 차단모드                               | 부분 차단모드                            | 53                                                                   | 서비스 요금 월 <b>4,400원(</b> 부가)                                                   | 세 포함)                                                                                                    |
| ŝ                  | 서비스 가입문의 (국번없이)100번 / 시간관리 고객센터 080-250-600<br>때일기존 9적 9시~9 호6시/시간센적 및 기타 문의 전실/요구 안심 이런네 홈페이지를 토해서도 시간 생정이 가는 하나 |                                    |                                    | 가입문의 <b>국번없이 100</b><br>원경설경 상품및 서비스 이용문의 <b>080-250-0600</b> , 평일 오 |                                                                               |                                                                                                    |

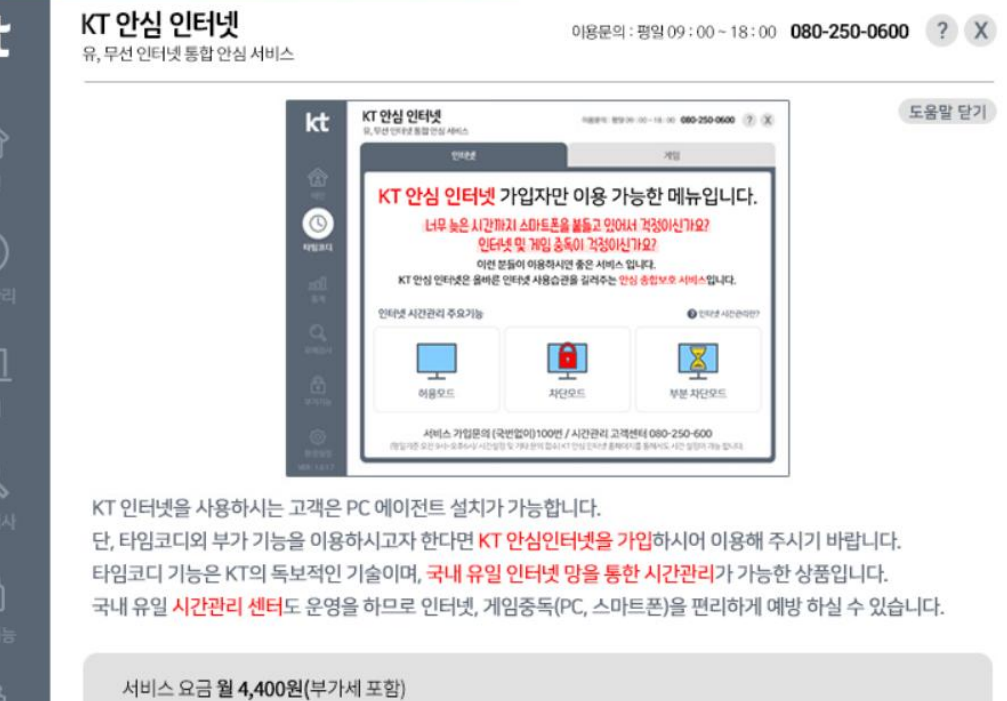

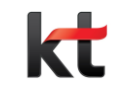

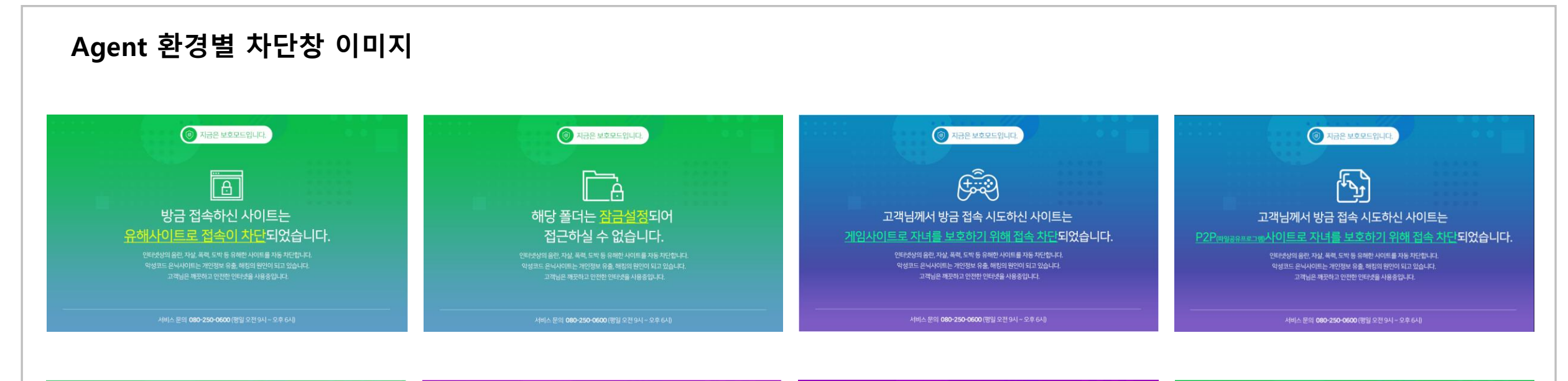

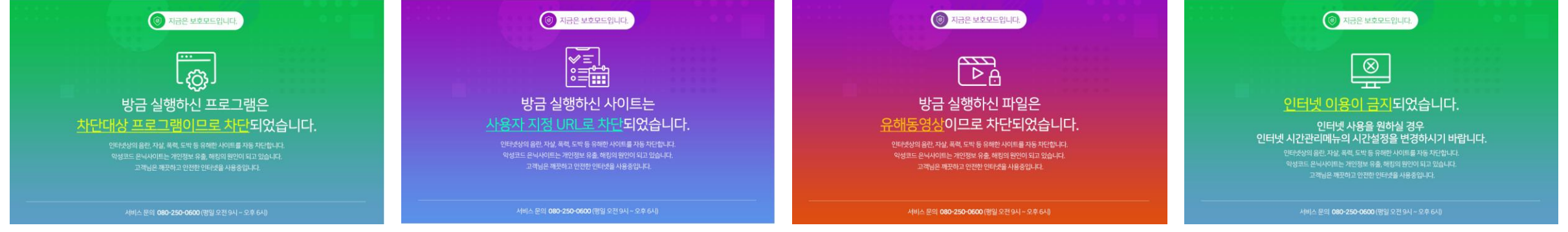

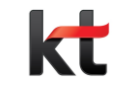

# THANK YOU